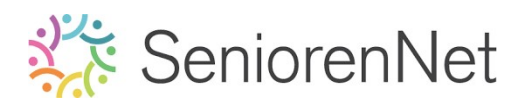

22. Kleuren masker

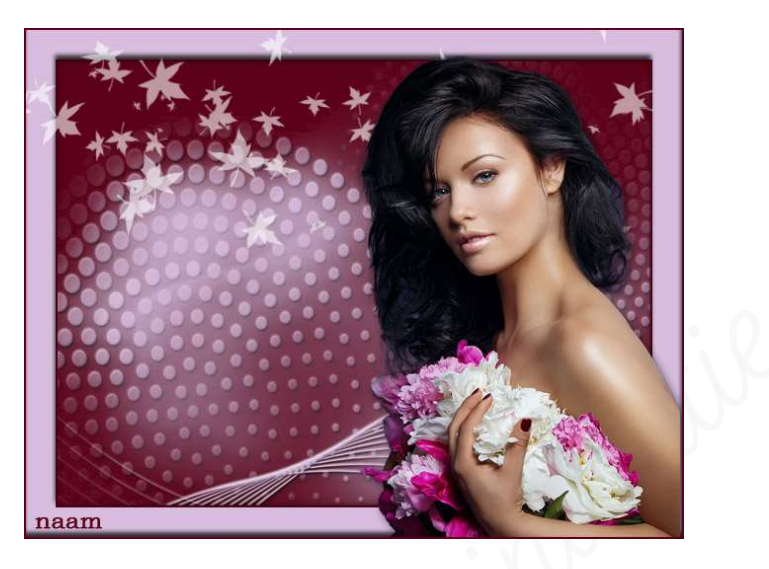

### 1. <u>Doel van dit lesje.</u>

In dit lesje gaan we werken met transparante achtergrond, vullen met emmertje of opvullaag, laagmasker aan een laag hangen, masker in een laagmasker plaatsen, laagmasker toepassen op die laag, laagstijl "Schuine kant, schaduw binnen, slagschaduw", één laag maken, uitbreiden met canvasgrootte, gebruik van de toverstaf, aanpassen van afbeelding en plaatsen van de afbeelding op werkdocument.

#### 2. <u>Maken van de achtergrond kaartje</u>

Spen een nieuw document van 600 x 450 px - 72 ppi - transparante achtergrond.

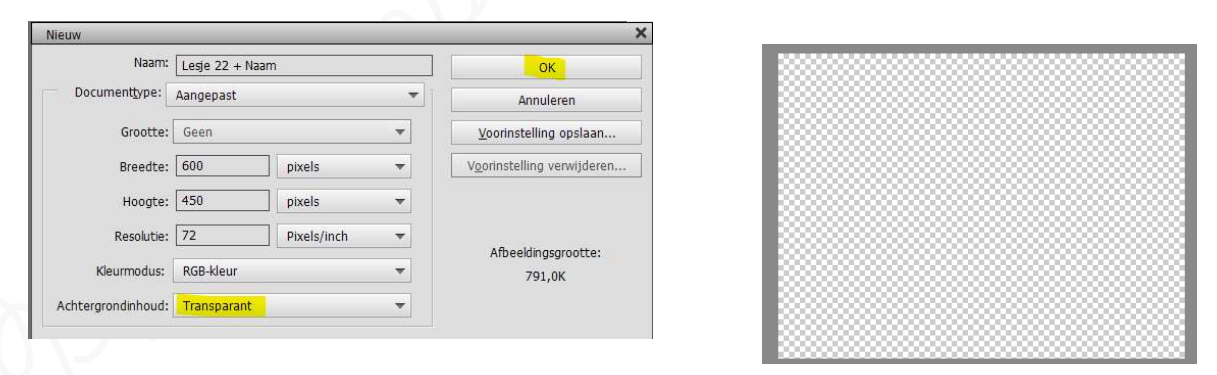

- > Zet Voorgrondkleur op #5d0118 en Achtergrondkleur op #d8bdde
- > Vul de laag 1 met het Voorgrondkleur.
  - Gebruik hiervoor het emmertje of ga naar Bewerken → Opvullaag →
     Kleur: Voorgrondkleur → ok
- Plaats daarboven een nieuwe laag (laag 2) en vul met het achtergrondkleur.

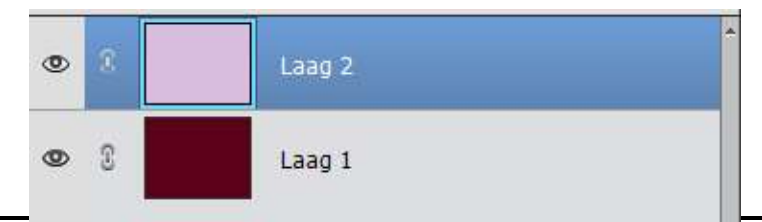

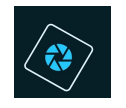

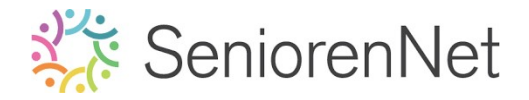

Hang aan de laag 2 een laagmasker.

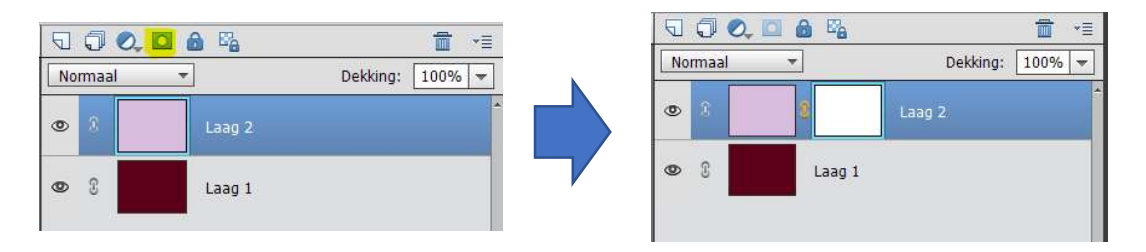

Klik op het laagmasker met de Alt-toets ingedrukt. Uw werkdocument wordt wit.

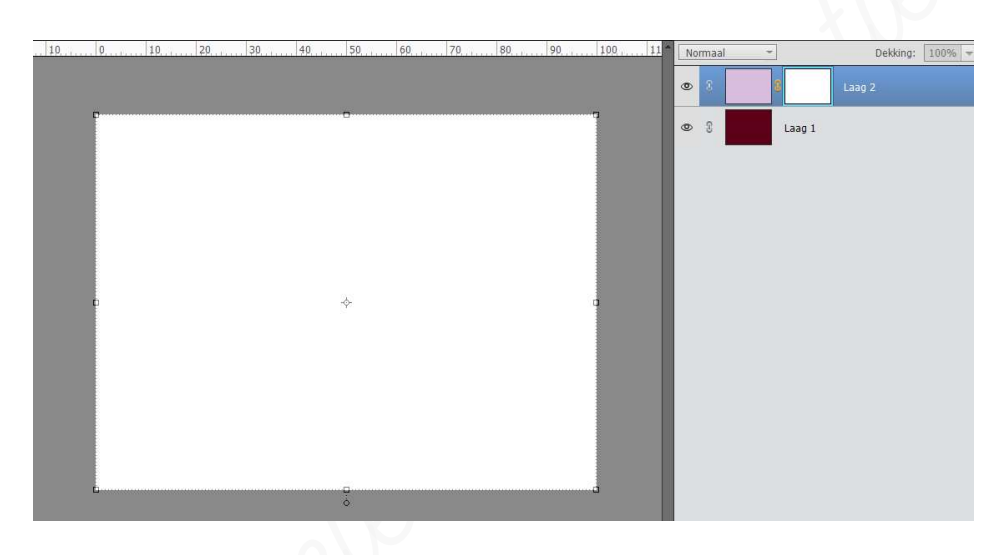

> Open de afbeelding masker in uw pse, niet in uw werkdocument.

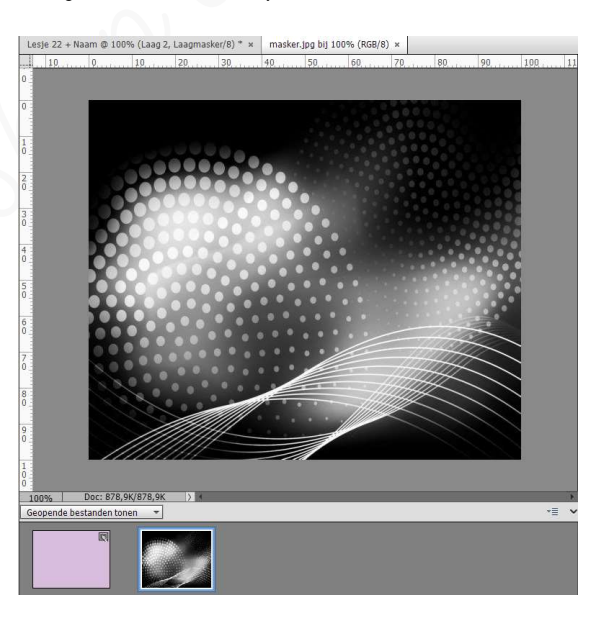

- Sa naar tabblad masker en zorg dat ze nu gichtbaar is in uw pse.
  - Doe Ctrl+A of gaan naar Selecteren → Alles
  - Ga dan naar Bewerken → kopiëren of doe Ctrl+C
  - Ga nu terug naar uw werkdocument

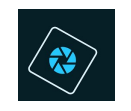

### ➤ Uw laagmasker staat nog steeds actief Doe nu Ctrl+V of Bewerken → plakken.

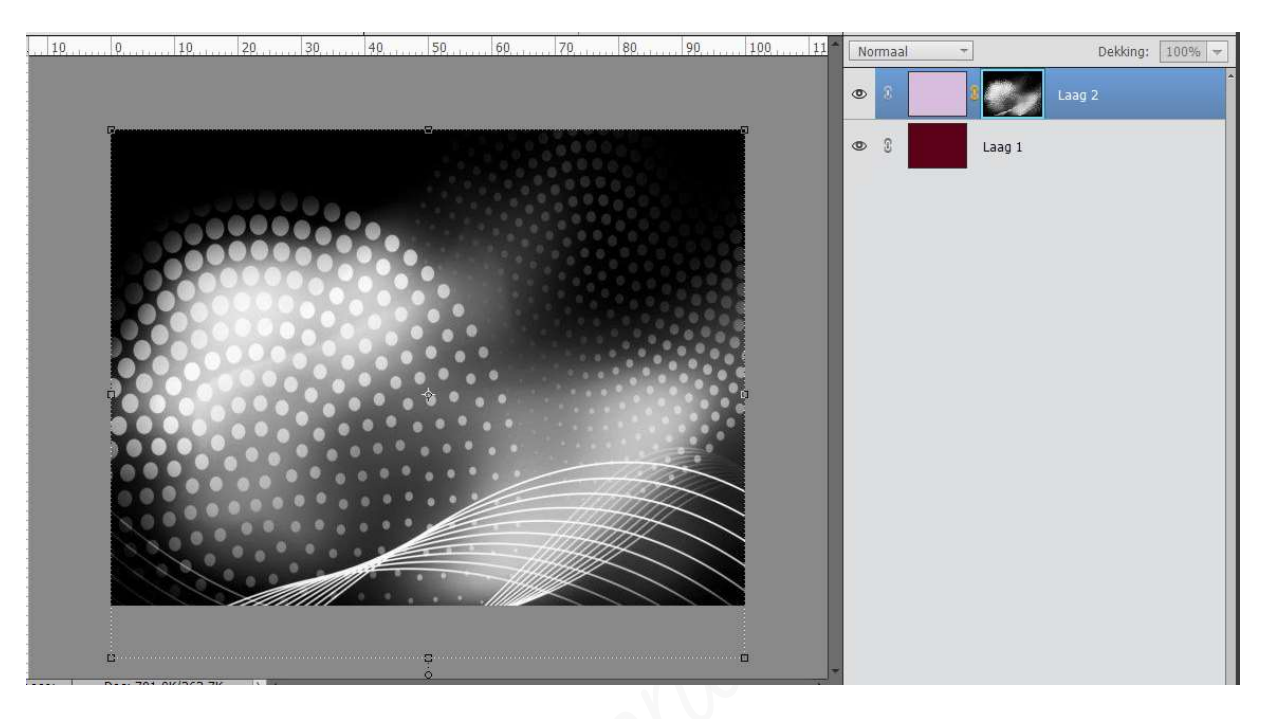

### We gaan nu ons laagmasker gaan toepassen in de laag 2.

- Klik met uw rechtermuisknop op uw laagmasker
- U krijgt een **Uitklapvenster**
- Klik dan op Laagmasker toepassen.

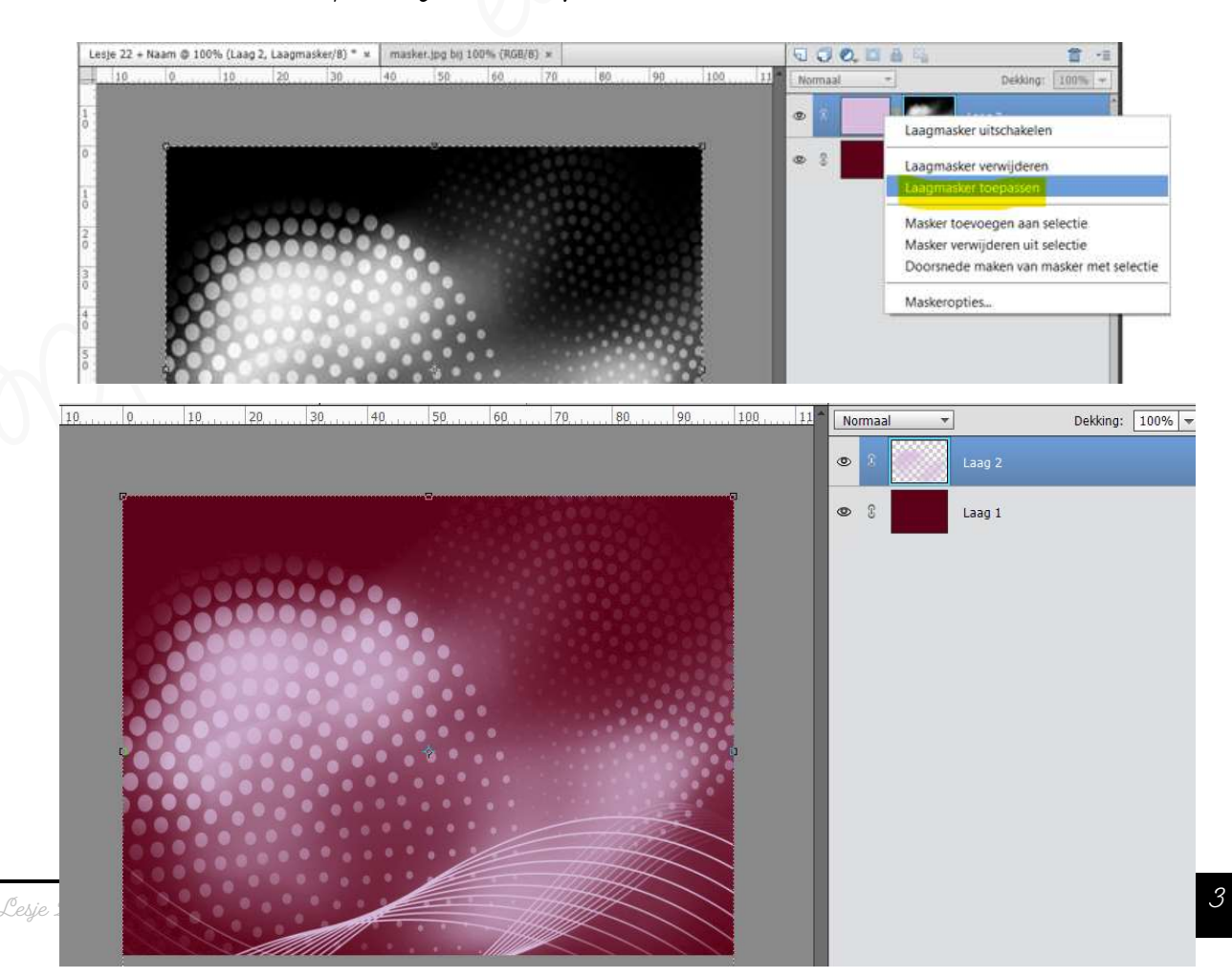

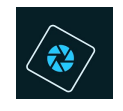

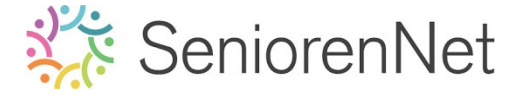

### Deselecteren.

Geef de laag 2 een laagstijl "Slagschaduw laag "met belichtingshoek van 120°, grootte en afstand van 5 px, dekking van 75% en met kleur: #5d0118.

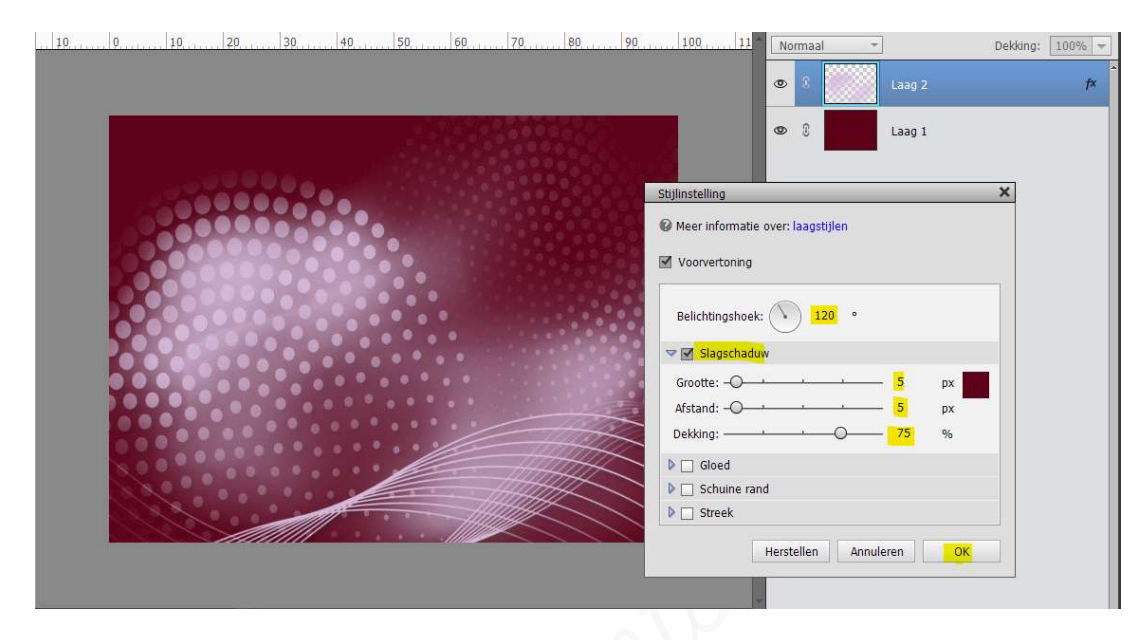

Geef de laag 2 ook nog een laagstijl "Schuine kant eenvoudig reliëf" met een grootte van 1px en richting: omhoog.

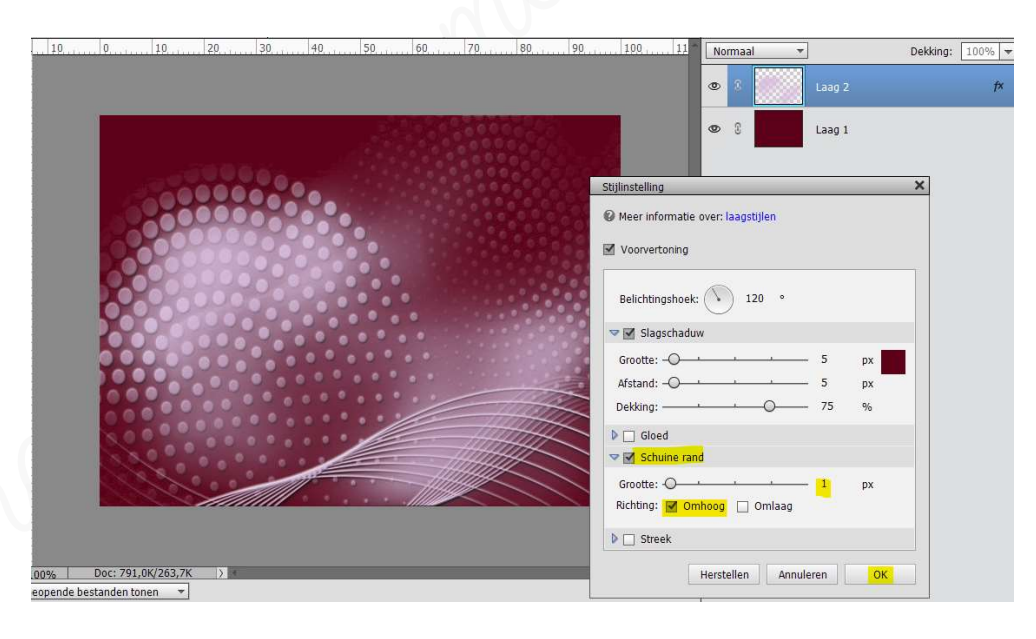

Sla dit document op als lesje 22 basis kaartjes

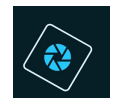

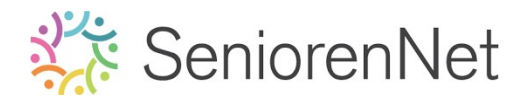

- 3. <u>Afwerken van het kaartje</u>
  - ➢ We gaan één laag maken
    - Ga naar **Laag → Eén laag maken**

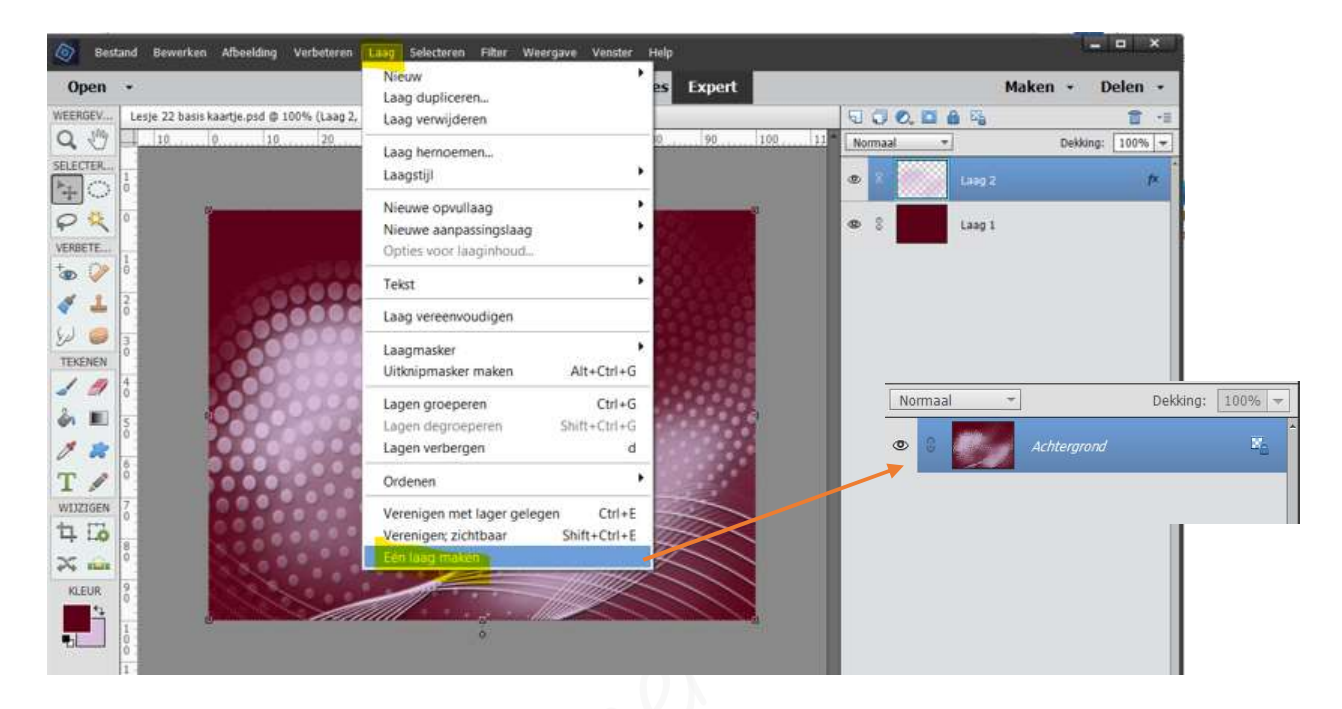

- 🕨 <u>We gaan het kaartje uitbreiden</u>
  - Ga naar Offeelding → Vergroten/Verkleinen → Canvasgrootte
  - Vink Relatief aan en zet de breedte en hoogte op 4 px met Kleur canvasuitbreiding: Voorgrondkleur.

|     | Canvasgrootte                                                        | ,         |
|-----|----------------------------------------------------------------------|-----------|
| 100 | Meer informatie over: canvasgrootte                                  | OK        |
|     | Huidige grootte: 791,0K<br>Breedte: 600 pixels<br>Hoogte: 450 pixels | Annuleren |
|     | Nieuwe grootte: 803,4K<br>Breedte: 4 pixels                          |           |
|     | Hoogte: 4 pixels V                                                   |           |
|     | Plaatsing:                                                           |           |

- 🕨 Druk op **ok**
- We gaan onze canvas nog eens uitbreiden met 60 px in de breedte en hoogte met het achtergrondkleur.

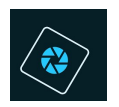

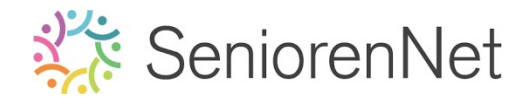

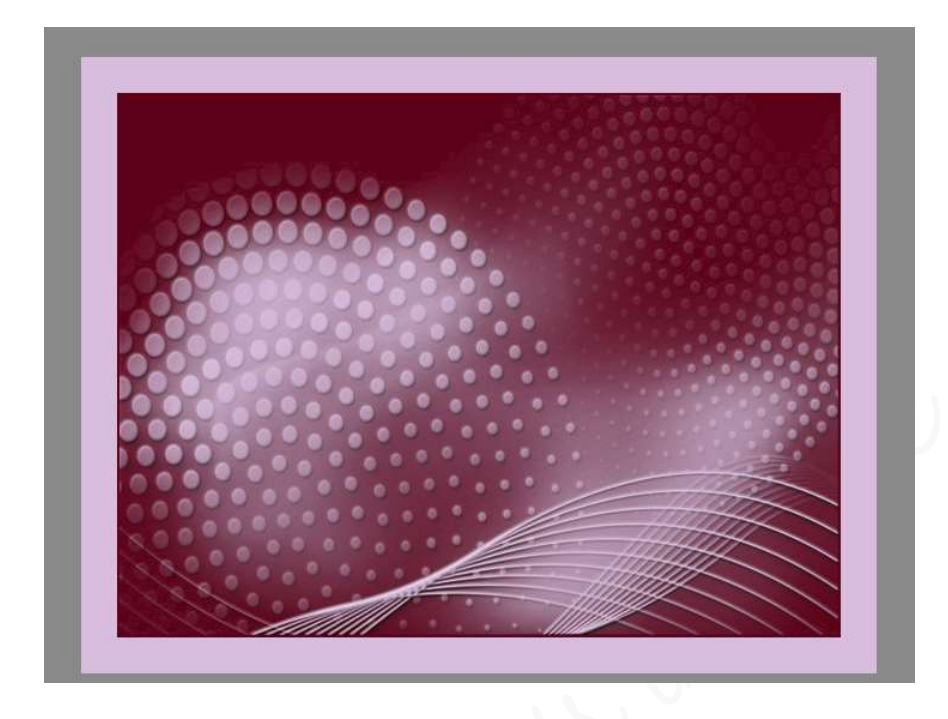

- We gaan onze heldere rand een laagstijl "Schaduw binnen Laag "met een belichtingshoek: - 73° en ook een slagschaduw met grootte van 10px en dekking van 50% in een gwarte kleur geven, maar voor we dit kunnen doen moeten we deze eerst op een aparte laag zetten.
  - Activeer de Gereedschaptool Toverstaf, deze kunnen u vinden in een groepje waar de snelle selectie, selectiepenseel, penseel selectie verfijnen en automatische selectie git.
  - Activeer de Toverstaf
  - Zet de Tolerantie op 36, dat Aangrenzend en Anti-aliasing aangevinkt staan

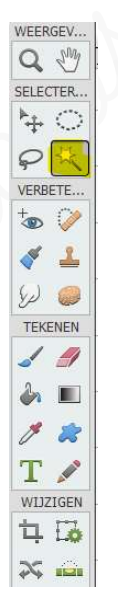

|  | Toverstafi | Tolerantie: =O<br>Randen verfijn | 36 |
|--|------------|----------------------------------|----|
|--|------------|----------------------------------|----|

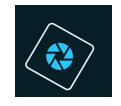

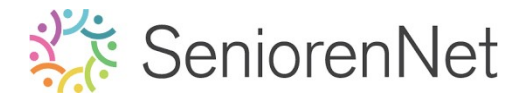

- Klik met uw toverstaf op de heldere rand
- De rand is nu geselecteerd.

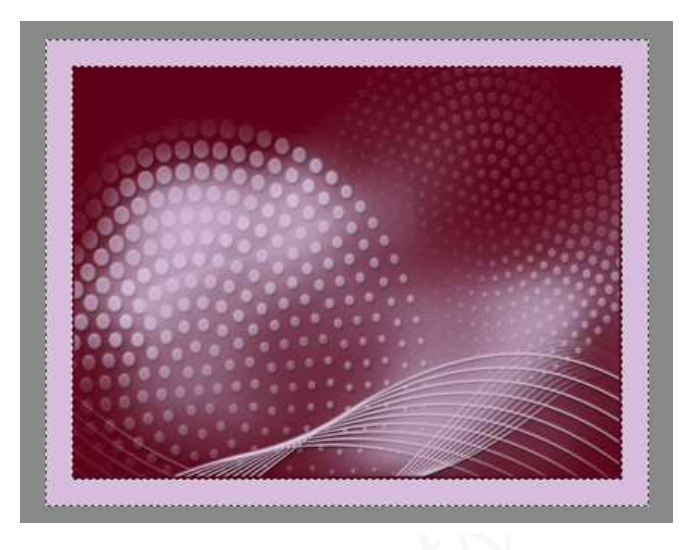

Doe Ctrl+J om deze op een aparte laag te zetten en noem deze lichte rand

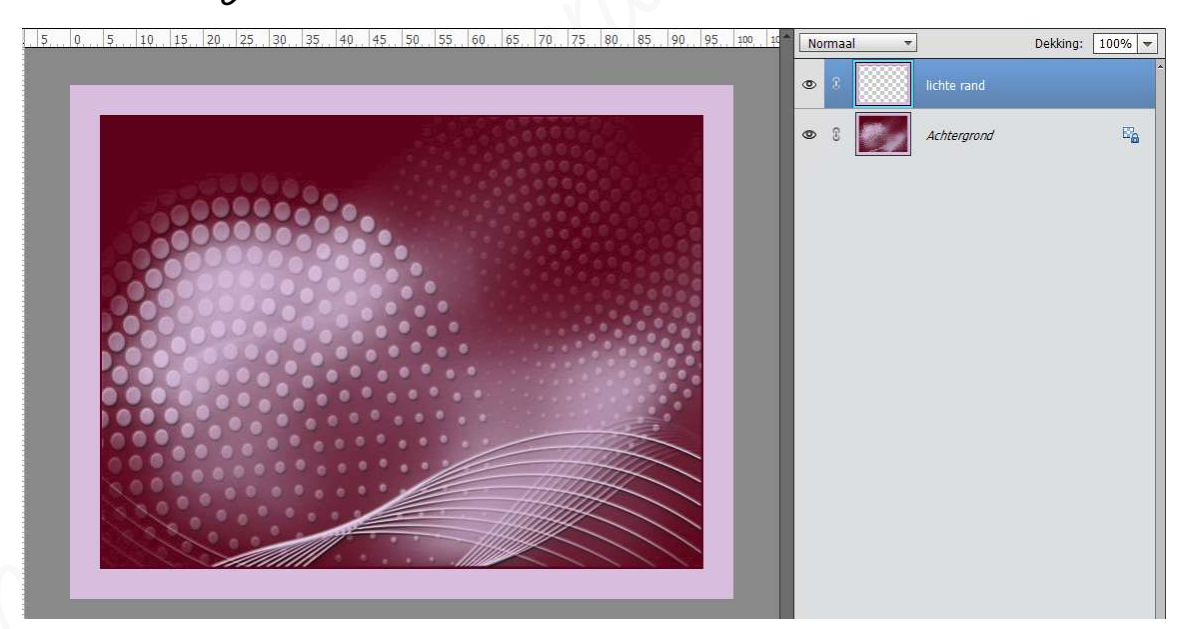

▪ Ga naar **Stijlen → Schaduw binnen →** klik op 2<sup>de</sup> icoontje" **Laag** 

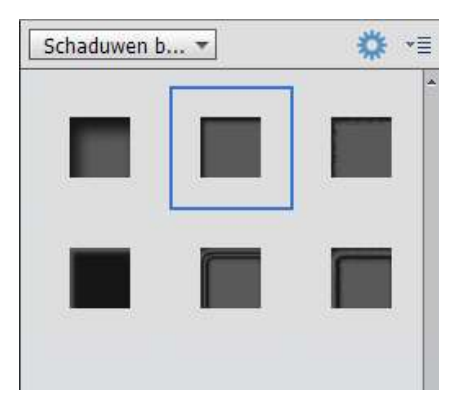

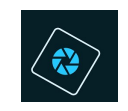

- Ga terug naar lagenpalet en dubbelklik op fx.
- Pas de belichtingshoek aan naar -73°

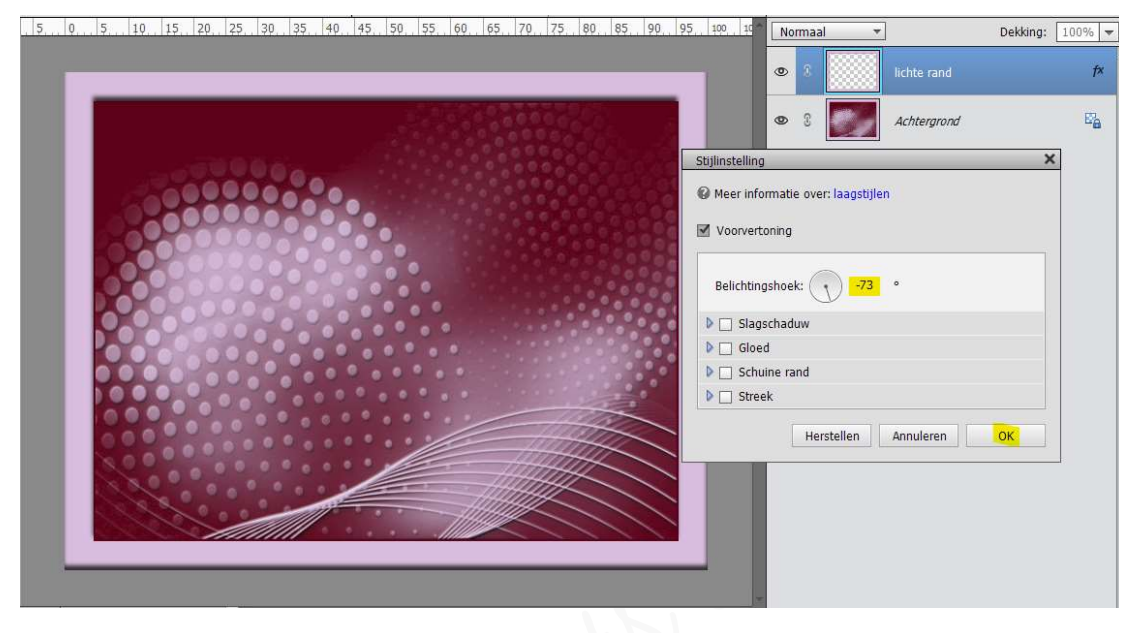

 Deze kader moeten we ook nog een slagschaduw geven met grootte van 10px en een dekking van 50% in een gwarte kleur.

| 5 | 05. | 10 | 15. 20 | 25  | 30  | 35. 40 | 45  | 50.5 | 5., 60 | 65 | . 79.      | 75 | 80 | 85     | 90, 95     | i 100 10      | No     | maal    | +       | ]        |     | Dekking: | 100% - |
|---|-----|----|--------|-----|-----|--------|-----|------|--------|----|------------|----|----|--------|------------|---------------|--------|---------|---------|----------|-----|----------|--------|
|   |     |    |        |     |     |        |     |      |        |    |            |    |    |        |            | 10            | 0      |         |         |          |     |          | f×     |
|   |     |    |        |     |     |        | .2  |      |        |    | 000        |    |    |        |            |               | ۲      | 8       | 9/      | Achtergr | ond |          | Ea     |
|   |     |    | 2 de   |     | 90  | 0.     |     |      |        |    |            |    |    |        | Stijlin    | nstelling     | _      | _       |         |          |     | ×        |        |
|   |     |    | 60     | 50  | 202 | 00     | •   |      |        |    |            |    |    |        | <b>©</b> M | eer informat  | e over | : laag  | stijlen |          |     |          |        |
|   |     | 20 |        |     | 80  |        |     |      |        |    |            |    |    |        | ⊠ v        | oorvertoning  |        |         |         |          |     |          |        |
|   |     | 8  | 38     |     | 20  |        |     |      |        |    |            |    |    |        | В          | elichtingshoe | k:     |         | 73 °    |          |     |          |        |
|   | Pe  | 9  | 00     | 20  |     |        |     |      |        |    |            |    |    |        |            | Slagschad     | luw    |         |         |          |     |          |        |
|   |     | 00 |        |     |     |        |     |      |        |    |            |    |    |        | GI         | rootte: —O-   |        | +       |         | - 10     | px  |          |        |
|   | 0   | 00 | 00     | ••• |     |        |     |      |        |    |            |    |    |        | Af         | stand: O—     |        |         |         | - 0      | рх  |          |        |
|   | 9   | 00 | 00     |     |     |        |     |      |        |    | -/         |    | 21 | $\sim$ | De         | ekking: ——    | -      | _0      |         | - 50     | %   |          |        |
|   | 8   |    |        |     |     |        | • • |      | -      |    | the second |    | Z  | -      |            | Gloed         |        |         |         |          |     |          |        |
|   |     | 5  |        |     |     |        |     | 1    |        |    |            | Ż  | -  | -      |            | Streek        | and    |         |         |          |     |          |        |
|   |     |    | 10     |     |     |        |     |      | 111    |    |            |    |    |        |            | _ statet      | Hen    | steller | Ann     | uleren   | ок  |          |        |

- Toevoegen van onze afbeelding dame
  - Open uw afbeelding dame in uw pse (apart tabblad, niet in uw werkdocument)
  - Boe Ctrl+A (Selecteren → Alles)
  - Doe dan **Ctrl+C** (Bewerken **→** kopiëren)
  - Ga dan naar uw werkdocument en doe Ctrl+V (Bewerken → plakken)

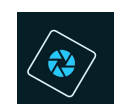

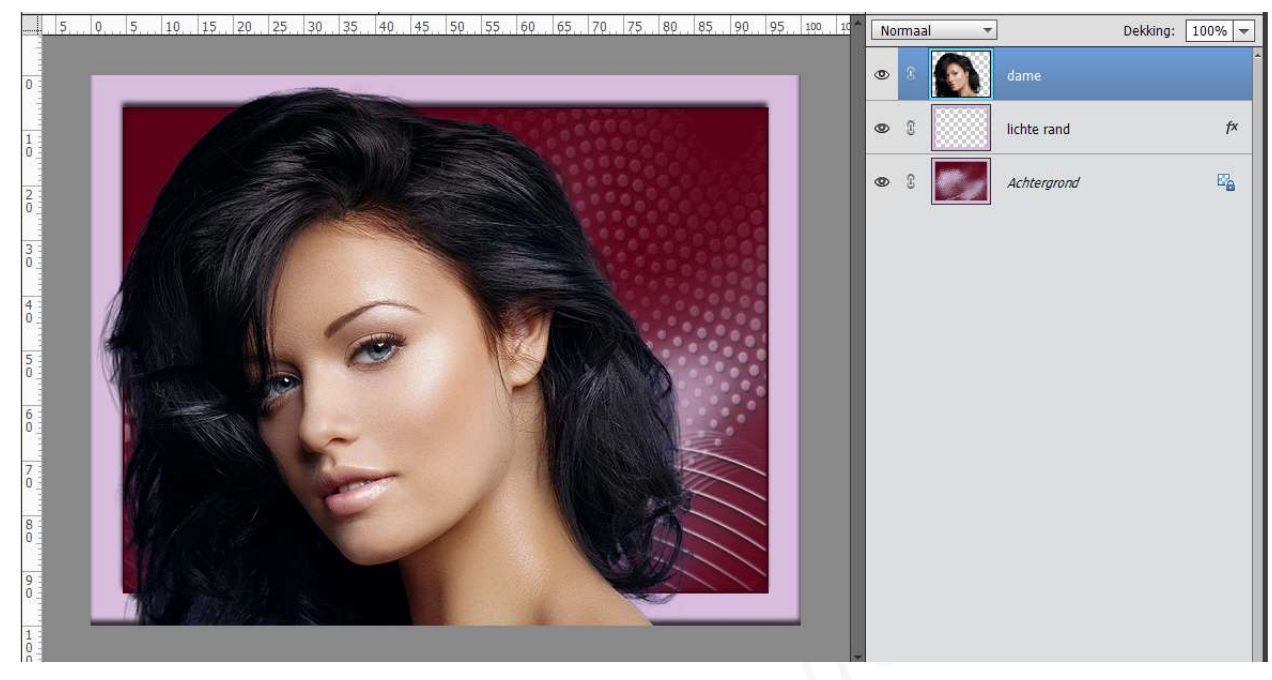

- Anpassen en plaatsen van de dame
  - Als u nu kijkt naar de <u>afbeelding van de dame</u> is deze <u>zeer groot</u>, we gaan deze verkleinen in de hoogte en breedte naar 50% en plaatsen tegen de rechterrand onderaan
    - Doe Ctrl+t om deze laag te transformeren
    - Pas de breedte of hoogte aan naar 50%, zorg wel dat Verhouding behouden aangevinkt is.

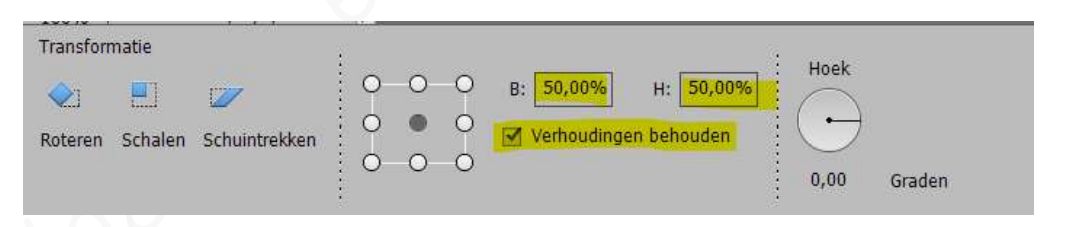

Plaats dan de laag gelijk met de rand aan de rechterkant en onderaan.

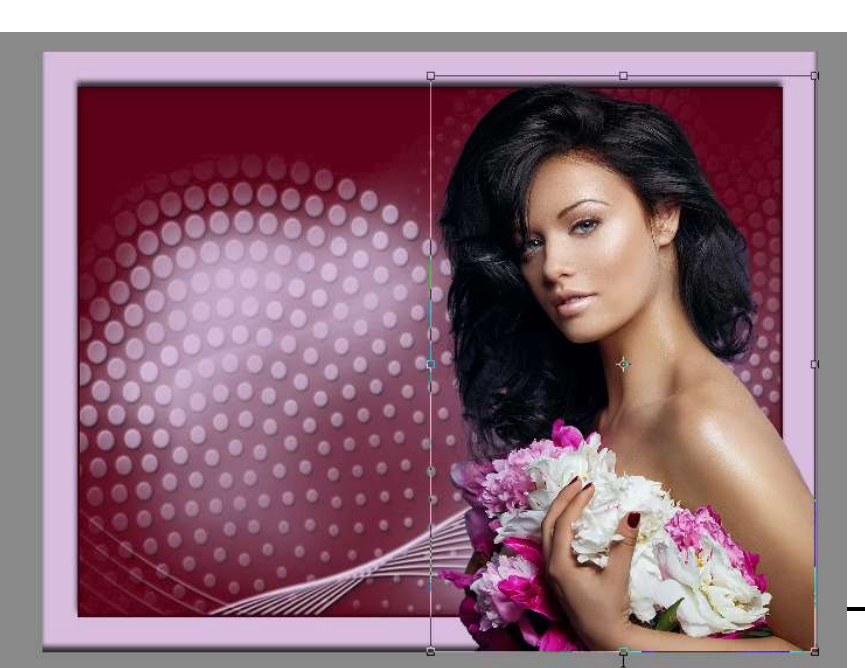

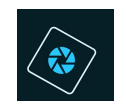

Geef de laag van de dame nog een slagschaduw laag met Belichtingshoek van 120° een grootte van 10 px met een afstand van 5 px op een dekking van 50% in gwarte kleur.

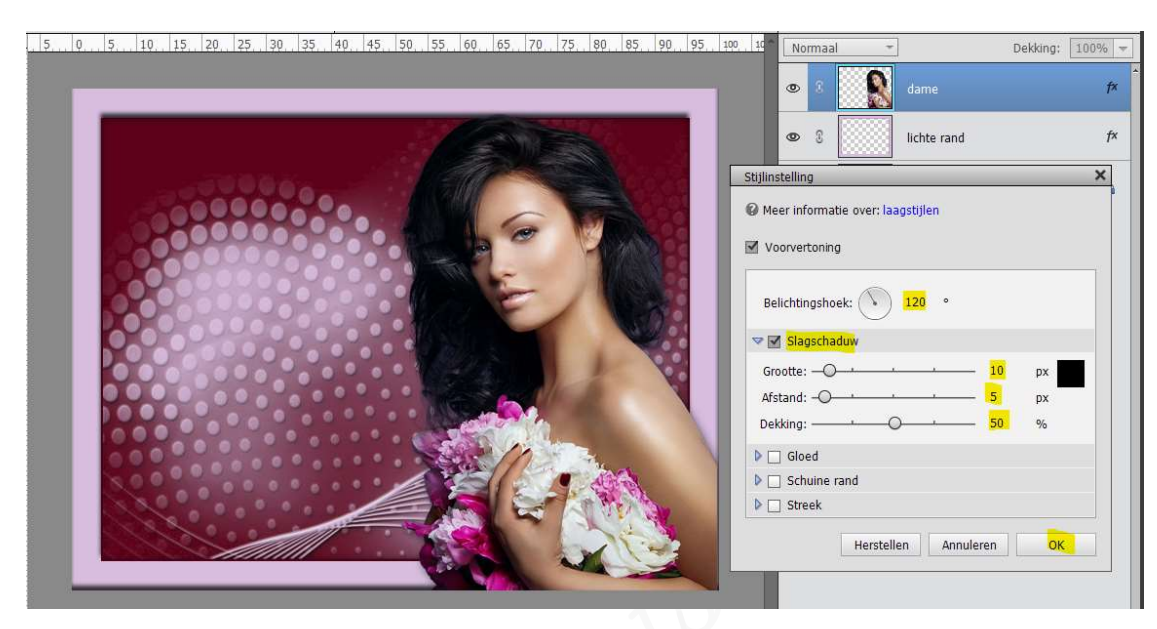

- Plaats bovenste gedeelte van dit kaartje het Penseel "Verspreide esdoornbladeren" met een penseelgrootte van 74 px in een witte kleur en zet de laagdekking op 60%.
  - Zet Voorgrondkleur op wit
  - Plaats een nieuwe laag onder de laag dame, en noem deze penseel esdoorn.
  - Activeer de Gereedschapstool Penselen → penseel: bibliotheek
     "Standaardpenselen → scrol naar beneden en klik op penseel "Verspreide esdoornbladeren"

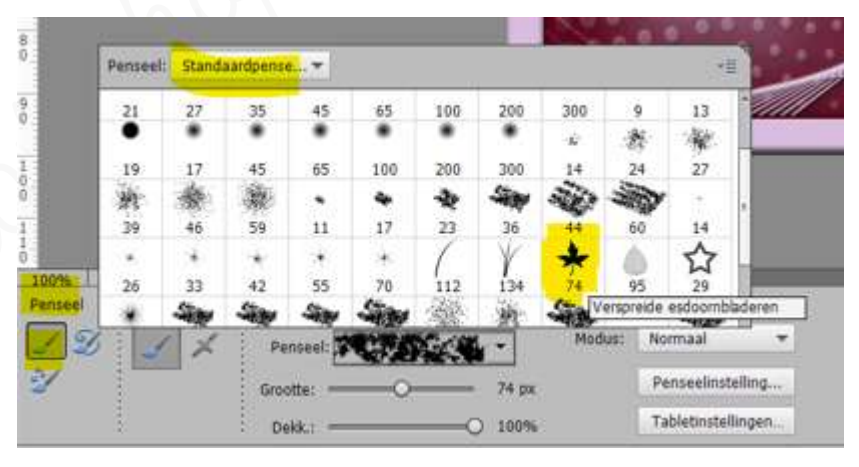

 Ga met dit penseel over uw werkdocument, zorg dat u 1/3 aan de bovenkant blijft.

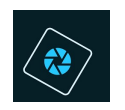

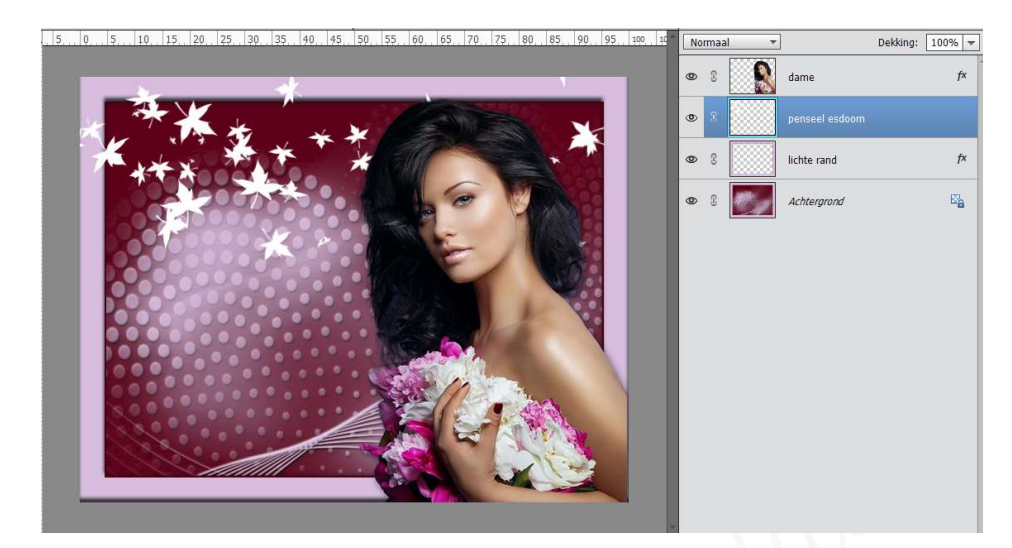

Pas de laagdekking aan naar 60%

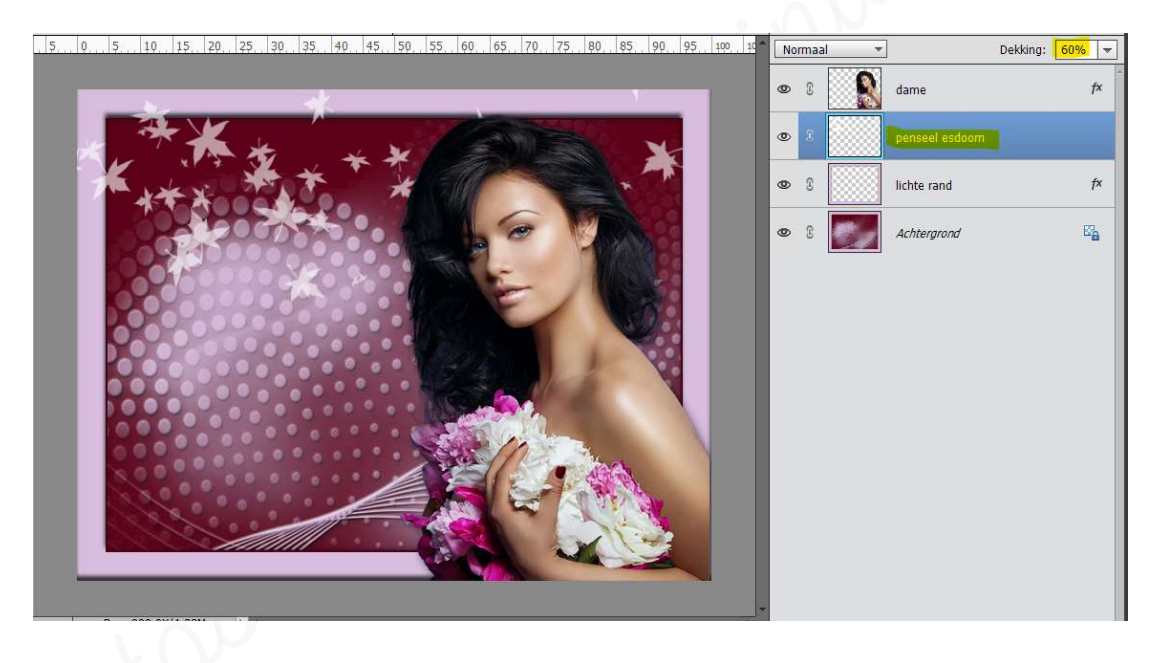

- > Sta dit op als Lesje 22 met dame
  - > Maak terug één laag van
    - Ga naar **Laag → één laag maken**

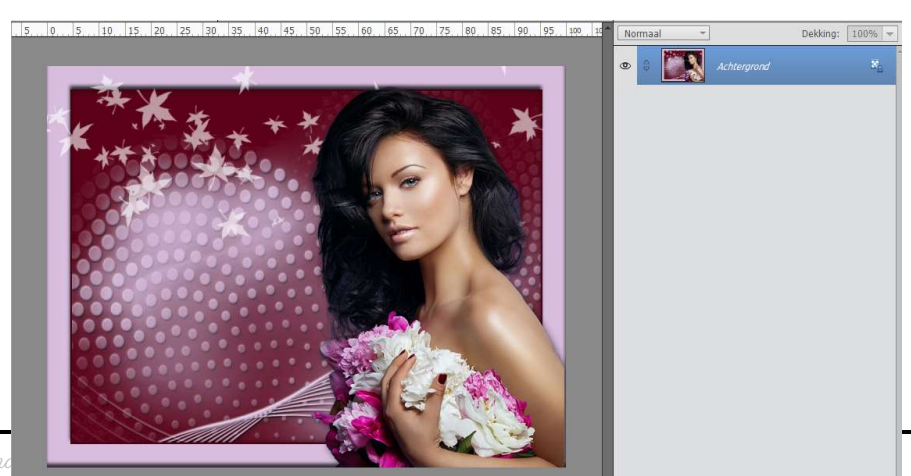

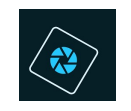

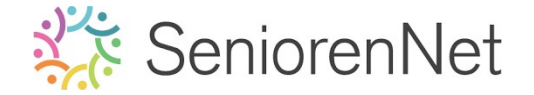

- Vergroot deze canvas nog met 4 px in de hoogte en de breedte met het kleur #5d0118
  - Zorg dat Voorgrondkleur op #5dO118 staat
  - Ga naar Afbeelding → Vergroten/Verkleinen → Canvasgrootte → I relatief → Breedte en hoogte: 4 px → kleur canvasuitbreiding: Voorgrondkleur.

| 50.5.10.15.20.25.30.35.                 | 40. 45. 50. 55. 60. 65. 70. | 75. 80. 85. 90. 95. 100. 10                                                                                                | Normaal 👻                                                            | Dekking:  | 100% - |
|-----------------------------------------|-----------------------------|----------------------------------------------------------------------------------------------------|----------------------------------------------------------------------|-----------|--------|
| ***                                     |                             |                                                                                                    | <ul> <li>Ach</li> </ul>                                              | tergrond  | ×.     |
|                                         | **                          | Canvasgrootte                                                                                                    |                                                                      | ×         |        |
| 1 + * * * * * * * * * * * * * * * * * * | 20. *                       | Meer informatie over: canva:                                                                                               | sgrootte                                                             | ок        |        |
|                                         |                             | Huidige grootte: 999,9K<br>Breedte: 664<br>Hoogte: 514<br>Nieuwe grootte: 1013,7K<br>Breedte: 4<br>Hoogte: 4<br>Plaatsing: | 4 pixels<br>4 pixels<br>pixels<br>pixels<br>tief<br>tief<br>corgrond | Annuleren |        |
|                                         | Mar Mar                     |                                                                                                    |                                                                      |           |        |

- Sta nu op als lesje 22 met uw nickname
- 4. <u>Afwerken en insturen van werkje naar de groep.</u>
  - 🕨 Plaatsen van uw naam
  - ➢ Opslaan als pse
  - ➢ Opslaan als jpg, max. 150 kb.
  - Insturen naar de groep via de site.

### <u>Resultaat:</u>

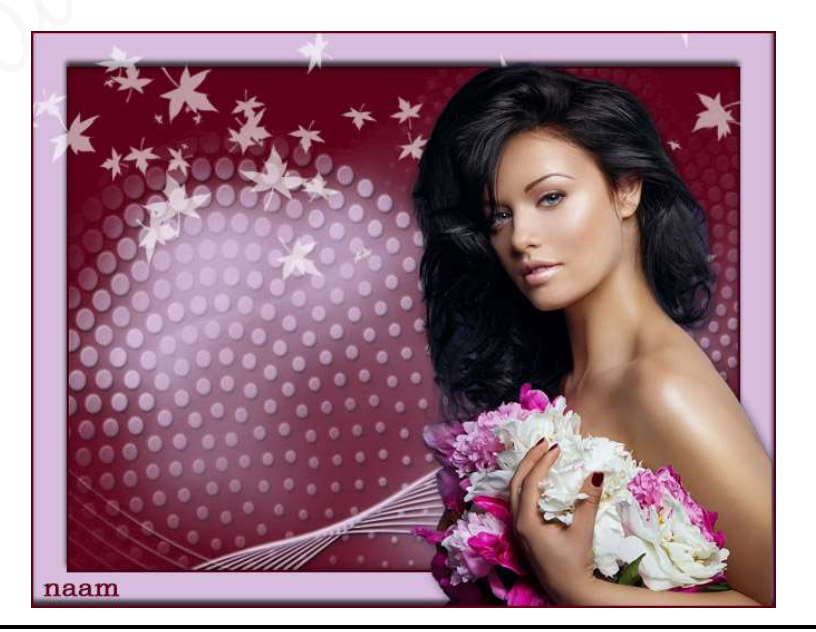